# DRC INSIGHT Portal User Guide

## Pennsylvania

### Classroom Diagnostic Tools (CDT) Interactive Reporting

Data Recognition Corporation (DRC) 13490 Bass Lake Road Maple Grove, MN 55311

Customer Service: 1-800-451-7849 Email: PACustomerService@datarecognitioncorp.com Pennsylvania Portal Website: https://pa.drcedirect.com Revision Date: July 6, 2022

#### COPYRIGHT Copyright © 2022 Data Recognition Corporation

The following items in DRC INSIGHT are protected by copyright law:

- The User Guide
- All text and titles on the software's entry and display, including the look and feel of the interaction of the windows, supporting menus, pop-up windows, and layout

DRC INSIGHT Online Learning System, DRC INSIGHT Portal, and eDIRECT are trademarked by Data Recognition Corporation.

Any individuals or corporations who violate these copyrights and trademarks will be prosecuted under both criminal and civil laws, and any resulting products will be required to be withdrawn from the marketplace.

The following are trademarks or registered trademarks of Microsoft Corporation in the United States and/or other countries:

Internet Explorer Microsoft Microsoft Edge Windows, Windows Vista, Windows XP, Windows 7, Windows 8, Windows 10, Windows 11 Windows 10 S

The following are trademarks or registered trademarks of Apple Corporation in the United States and/or other countries:

Apple iOS\* iPad Macintosh Mac OS X and macOS Safari

\*iOS is a trademark or registered trademark of Cisco in the United States and other countries and is used under license.

The following are trademarks or registered trademarks of Google Corporation in the United States and/or other countries:

Chrome OS Chromebook Google Play

Firefox is a trademark or registered trademark of Mozilla Corporation in the United States and/or other countries.

Linux is a registered trademark of Linus Torvalds. Ubuntu and Canonical are registered trademarks of Canonical Ltd. Gnome is a trademark of the Gnome Foundation.

#### Interactive Reporting

| Introduction                          | 5 |
|---------------------------------------|---|
| Using Page Filters                    | 7 |
| Using Data Column Sorting and Filters | 8 |
| Batch Download                        | 9 |
|                                       | - |

## **CDT Interactive Reporting**

#### Introduction

Classroom Diagnostic Tools (CDT) Interactive Reporting allows you to view and analyze student assessment results after students have completed diagnostic testing using the CDT system. CDT Interactive Reporting includes the following reports:

**Learning Progression Map**: Use the report to see Total Points Earned vs Total Points Possible within a Diagnostic Category for the selected student group or individual student. Individual and Group Learning Progressions are combined under one reporting tab. Learning Progression Map includes only the current administration year data (2020-2021).

**Growth & Focus**: Compare test sessions for students by identifying a change in scale score and grouping students into focus groups. This information is intended to help teachers further modify instruction for those students not making progress or to further support those students excelling in the content area.

**Batch Download**: Provides users the ability to download District Data Files and Student Reports (Individual Maps and Student Conferencing Reports). **Note**: District Data Files are only available for District-level users—they are available at any time throughout the testing window. In addition, this report can be used to print an Individual Map or Student Conferencing Report for a select student or group of students.

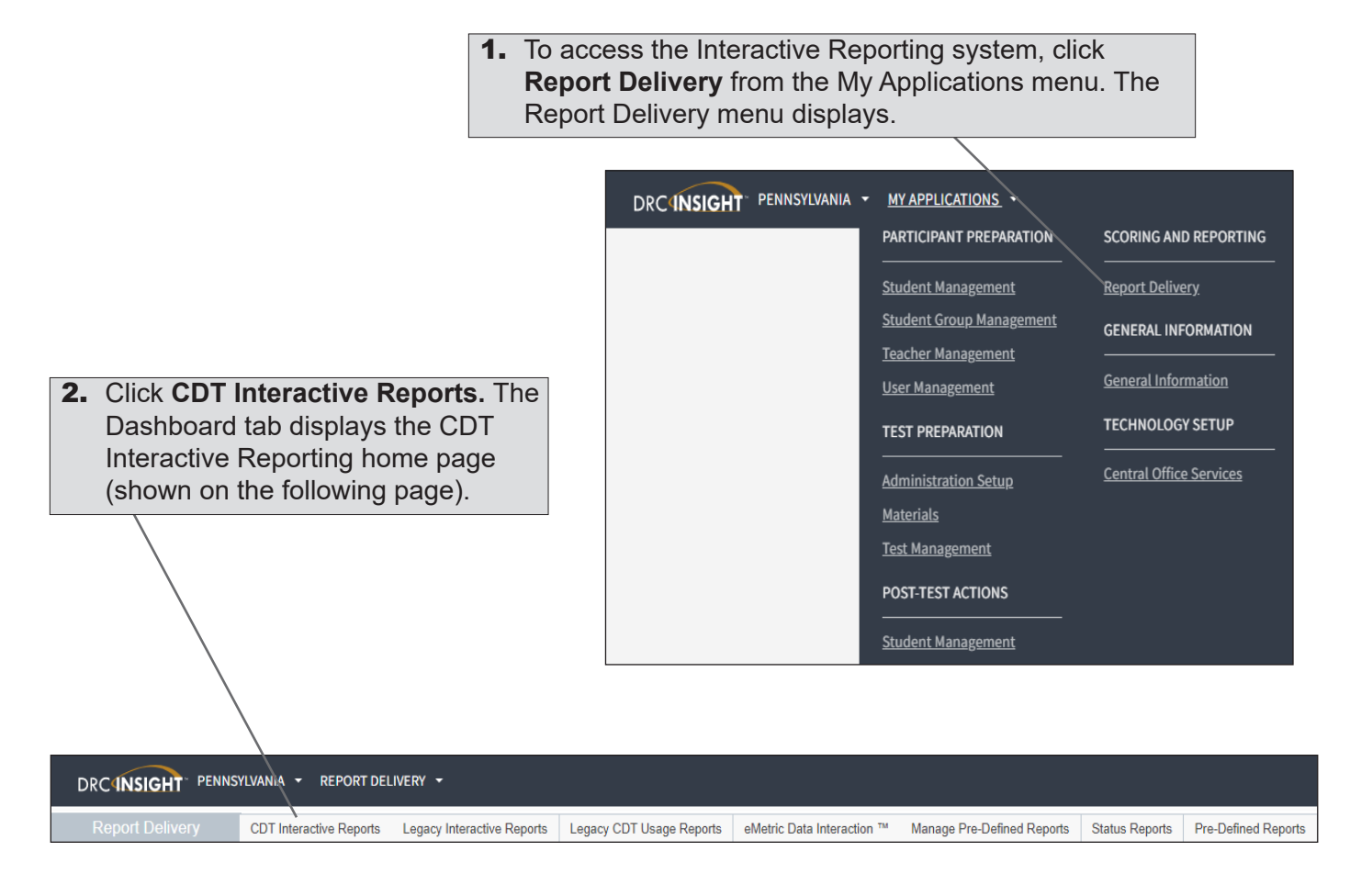

#### Introduction (cont.)

The Dashboard tab displays the available reports, announcements, and quick links to training and other information.

|                                                                                                    | <b>3.</b> Select the report you would like to view from the list in the top menu. After selecting the report type, choose from the filters and select <b>Go</b> to load the report. Required filters are designated by a red circle.                                                                                                    |
|----------------------------------------------------------------------------------------------------|----------------------------------------------------------------------------------------------------|
|                                                                                                    | Once loaded, the reports can be further filtered by different categories. Select the desired values for the filter and select <b>Add Filter</b> .                                                                                                    |
|                                                                                                    |                                                                                                    |
| DRC INSIGHT PENNSILVANA • WYAPPLICATIONS • Dashboard Group Map Individual Map I                                                                                                    | Were Grawth & Focus Usage Report Educt Deveload Out Links CLASSROOM DIAGNOSTIC TOOLS (CDT) INTERACTIVE REPORTS                                                                                                    |
|                                                                                                    |                                                                                                    |
| Enhancements and new<br>reporting features are<br>now available in the CDT<br>interactive Reports. The<br>enhancements and<br>changes are a direct<br>result of the feetback<br>received from the district<br>and school users. Below<br>is a high-level first of<br>changes to expect when<br>accessing the reports.                                                                                                    | WHAT'S NEW                                                                                                    |
| General Enhancements Made to Reports Laming Progression Maps have been simplified and have added or<br>data analysis Batch Download new includes option to select 2019/2020 and 2020                                                                                                    | Conferencing Report           If down functionality for              • The Conferencing Report is a report available through Black Downfoad. This report provides             immediate reports that provide stated over a set of the             monot accompleted QCV and will compare up to three of the             monot accompleted QCV and will compare up to three of the             monot accompleted QCV and will compare up to three of the             monot accompleted QCV and will compare up to three of the             monot accompleted QCV and will contend them.            2021 report data              • The reported that events have been completed by the             statement, and or wind task combination of all QCV and/or Dataports Completed by the             statement, and or in which accombination of all QCV and/or Dataports Completed Dy the             statement, and or in which accombines of the Points. |
| QUICK LINKS<br>Quick Links are accessed from any report tab within the interactive<br>Links, users will find the fulfishes to discussed and training matural asso<br>navigation and use of the COT interactive Reports.                                                                                                    | reports. Welde Quick<br>autor with the                                                                                                    |
| Training Resources (link to Google folder containing training video<br>administration publics, life layouts, and training presentations)     COT Range Scores (link to document listing all range scores associa-<br>document of the Score Reference (life to reference document providing to<br>they can be used to identify focus groups for instruction)<br>SGAS assessment Builder (fink to the SGA Assessment Builder for two<br>resources) | reporting and edwith the COT) e cargo scores and how chers to find additional                                                                                                    |

#### **Using Page Filters**

When you select a report, various filters allow you to narrow the scope of the information. Use the filtering options to select a particular administration, district, grade, and subject, for example.

**Important**: As shown below, you must select pre-filters for the report until the GO button displays in orange, which means the filter matches data in the system.

Click **GO** to display the report.

| DRC-INSIGHT PENNSYLVANIA - MY APPLICATIONS -                                                                                                    | H |
|----------------------------------------------------------------------------------------------------|---|
| Dashboard Group Map Individual Map Learning Progression Map Growth & Focus Usage Report Batch Download Quick Links                                                                                              |   |
| Y District drc pa generic district × Y School drc pa generic school - Y Teacher Is leachpoc two, Is lestpc × Y Student Group pa-poc2 studgroup × Y Student Is-studg79004, Is-studg × Y Content Area mathematics | ~ |
| TAssessment geometry V TDiagnostic Category congruence, V TMap Configuration Geometry V Go                                                                                                    |   |

As shown below, after you click GO, the report results display and, depending on the report, additional page filtering options may display. Click (Select) next to a page filter to use it. As you add or remove filters, the information on the page updates accordingly.

| DRC            | INSIGHT" P                  | ENNSYLVANIA 👻 MY                     | APPLICATIONS 👻                               |                                                  |            |                                                |                                    |                        |  |   | JH            |
|----------------|-----------------------------|--------------------------------------|----------------------------------------------|--------------------------------------------------|------------|------------------------------------------------|------------------------------------|------------------------|--|---|---------------|
| Dashboard      | I Group Map                 | Individual Map                       | earning Progression Map                      | Growth & Focus Usage Report                      | Batch Down | load Quick Links Scale Score                   | Ranges                             |                        |  |   |               |
| [<br>drc pa ge | District<br>eneric district | <u>School</u><br>drc pa generic scho | <u>Teacher</u><br>ol ts teachpoc two, ts tes | <u>Student Gra</u> stpoc two pa-poc2 studgroup ( |            | <u>Student</u><br>ts-stud979004, ts-stud979004 | <u>Content Area</u><br>mathematics | Assessment<br>geometry |  | B | atch Download |
|                | <b>y</b> e                  | iligible Cont (Select                | Performance: (Select                         | t) ▼ Scale Score: > 200 ▼                        |            |                                                |                                    |                        |  |   |               |

The available page filtering options display in alphabetical order. You can click to select individual options or click **Select all** to filter by all options. Click **Clear all** to remove all filtering options. After you make selections, you can click **Include** or **Exclude** to change how the filtering options selected on the window are used.

| Skills Area      |            |      |
|------------------|------------|------|
| Include Excl     | lude       |      |
| Q Search by name |            |      |
| Clear all        | Select all |      |
|                  |            |      |
|                  | Cancel     | DONE |

#### Using Data Column Sorting and Filters

You can change the sort order of each column in a data table (one column at-a-time) and set filters at the data column level. As shown in the image below, when you click a column head, such as Skills Area, an arrow displays indicating the direction of the sort. Click again to change the sort.

When you hover your cursor over a column head, three dots display. Click those dots to display a menu of filtering and sorting options (as shown below for the Student ID column). The menu options for sorting column data depend on the data in the column.

To remove all column sorting and filtering and return the display to the default, click the blue arrow (shown below) in the lower-right corner of the data table.

|           |                   |       |                                                                                                    |                 | Filter                  |               |               |                                                            |                                                               |    |
|-----------|-------------------|-------|----------------------------------------------------------------------------------------------------|-----------------|-------------------------|---------------|---------------|------------------------------------------------------------|---------------------------------------------------------------|----|
| Test Type | Session           | Grade | Student ↑<br>Name                                                                                                    | Student ID      | Sort                    | Overall SS    | Overall Color | Basic Biological Principles/<br>Chemical Basis for Life SS | Basic Biological Principles/<br>Chemical Basis for Life Color |    |
| FULL      | Bio Jan 202 Per 2 | 09    |                                                                                                    | - Ú             | Remove 01/27/2020       | 977           | red           | 891                                                        | red                                                           |    |
| FULL      | Bio Jan 202 Per 2 | 09    |                                                                                                    |                 | 01/27/2020              | 1126          | green         | 1140                                                       | green                                                         |    |
| FULL      | Bio Jan 202 Per 2 | 09    |                                                                                                    |                 | 01/27/2020              | 1191          | blue          | 1134                                                       | green                                                         |    |
| FULL      | Bio Jan 202 Per 2 | 09    |                                                                                                    |                 | 01/27/2020              | 1041          | green         | 1142                                                       | green                                                         |    |
| FULL      | Bio Jan 202 Per 2 | 09    |                                                                                                    |                 | 01/27/2020              | 939           | red           | 913                                                        | red                                                           |    |
| FULL      | Bio Jan 202 Per 2 | 09    | terms and terminal                                                                                                    |                 | 01/27/2020              | 1002          | red           | 1040                                                       | green                                                         |    |
| FULL      | Bio Jan 202 Per 2 | 09    |                                                                                                    |                 | 01/27/2020              | 1105          | green         | 1246                                                       | blue                                                          |    |
| FULL      | Bio Jan 202 Per 2 | 09    |                                                                                                    |                 | 01/28/2020              | 1038          | green         | 1033                                                       | green                                                         |    |
| FULL      | Bio Jan 202 Per 2 | 09    |                                                                                                    |                 | 01/27/2020              | 1103          | green         | 1064                                                       | green                                                         |    |
| FULL      | Bio Jan 202 Per 2 | 09    | and the second second                                                                                                    |                 | 01/27/2020              | 1161          | green         | 1277                                                       | blue                                                          |    |
| FULL      | Bio Jan 202 Per 2 | 09    | 100000-0000-00000                                                                                                    |                 | 01/27/2020              | 996           | red           | 977                                                        | red                                                           |    |
| FULL      | Bio Jan 202 Per 2 | 09    | And Address of the Address of the Ad |                 | 01/27/2020              | 958           | red           | 1020                                                       | green                                                         |    |
| FULL      | Bio Jan 202 Per 2 | 09    | second descent                                                                                                    |                 | 01/27/2020              | 1049          | green         | 1108                                                       | green                                                         |    |
| FULL      | Bio Jan 202 Per 2 | 09    | and the second second sec                                                                                                    |                 | 01/27/2020              | 1034          | green         | 947                                                        | red                                                           |    |
|           |                   |       |                                                                                                    |                 |                         |               |               |                                                            |                                                               |    |
|           |                   |       |                                                                                                    |                 | 101 IN 101              |               |               |                                                            |                                                               |    |
|           |                   |       |                                                                                                    | Contact Us Tern | ns of Use Privacy Polic | y Browser Rec | juirements    |                                                            |                                                               | D. |

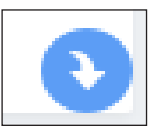

#### **Batch Download**

You can download data and graphical reports in PDF format and save the reports to your computer. To create a report step-by-step then download it, use the Batch Download tab, shown below. Using the Batch Download tab, you start with a blank page, then select a report, student group, content area, and so on.

The quickest way to download a report, is to click the **Batch Download** button (shown below) when you are viewing the report. By using the Batch Download button, the current report, student data, and all filtering options are transferred to the Batch Download screen, as shown in the example below.

| Dashodid Group nag<br><u>District</u> School I<br>drc pa generic district drc pa generic school ninesevennine | Rep of with a rocus usage report participation Quick Links Scale scole ranges Cencher Student Group Content Area Assessment Diagnostic Category Map Configuration Date Range evfour, teacher-user 2020.02.06-test studgroup1 - [2019-20] mathematics geometry all Geometry 3/14/2020 - 3/19/2020 Batch Download |
|----------------------------------------------------------------------------------------------------|----------------------------------------------------------------------------------------------------|
|                                                                                                    | <b>1.</b> When viewing a report, click the <b>Batch Download</b> button in the upper-right corner of the screen. The report information is transferred to the Batch Download screen.                                                                                                    |
|                                                                                                    |                                                                                                    |
|                                                                                                    | Dashboard Group Map, Individual Map, Learning Progression Map, Growth & Focus, Usage Report, Batch Download, Quick Links                                                                                                    |
|                                                                                                    | Select one * Student Reports                                                                                                    |
| Report data is pre-populated.                                                                                 | Enter school name or code* (max 50 results)                                                                                                    |
|                                                                                                    | drc pa generic district:555555555   drc pa generic school:555555555                                                                                                    |
|                                                                                                    | Report *                                                                                                    |
|                                                                                                    |                                                                                                    |
|                                                                                                    | Student Group:*                                                                                                    |
|                                                                                                    |                                                                                                    |
|                                                                                                    | Content Area: *                                                                                                    |
|                                                                                                    | incounty -                                                                                                    |
|                                                                                                    | Map Configuration: *           Reading Grade 5 (Grades 3-5)         V         Download All Student Group Reports         View All Students in Student Group                                                                                                    |
|                                                                                                    |                                                                                                    |
|                                                                                                    | Downloar All Session Reports     View All Students in Session                                                                                                    |
|                                                                                                    | Service Start Service Ends                                                                                                    |
|                                                                                                    | Filtz Sessions Clear Sessions                                                                                                    |
|                                                                                                    |                                                                                                    |
|                                                                                                    |                                                                                                    |
|                                                                                                    | 2. Click Download All Student Group Reports to download a report for                                                                                                    |

#### Batch Download (cont.)

**3.** Click **View All Students in Student Group** to display each student in the group at the bottom of the screen; you can download individual student reports (skip to **Step 5**).

| Map Configuration: *                  |                            |                      |                    |                             |           |
|---------------------------------------|----------------------------|----------------------|--------------------|-----------------------------|-----------|
| Reading Grade 5 (Grades 3-5)          | Download All Student Group | Reports View All Stu | dents in Student G | roup                        |           |
| Session: *                            |                            |                      |                    |                             |           |
| PA POC-Tch-3 Lit-ReadGr3-5_ALL (pt-1) | Download All Session Rep   | orts View All        | Students in Sessio | n /                         |           |
| Session Start: Session End:           |                            | /                    |                    |                             |           |
|                                       | Filter Sessions Clear Se   | ession               |                    |                             |           |
|                                       |                            |                      |                    |                             |           |
|                                       |                            | /                    |                    |                             |           |
| Students                              |                            |                      | ,                  |                             |           |
| oradento                              |                            |                      | /                  |                             |           |
| Select Last Name ↑ First Name         | State Student ID           | Date of Birth        | Grade              | Action                      |           |
| ✓ TS-Stud979097 TS Stud979097         | 3918395510                 | 10/31/2012           | 03                 | Download Report             |           |
|                                       |                            |                      | Items              | s per page: 10 🗸 1 - 1 of 1 | I< < > >I |
| Download All Selected                 |                            |                      |                    |                             |           |

4. You can filter the report by test session, then select session start and end dates. Click Download All Session Reports to download a report for all students in the session. The report displays on a new browser tab.

You can click **View All Students in Session** to display each student in the session at the bottom of the screen; you can download individual student reports.

| Studen   | ts              |               |                  |               |       |                       |         |
|----------|-----------------|---------------|------------------|---------------|-------|-----------------------|---------|
| Select   | Last Name ↑     | First Name    | State Student ID | Date of Birth | Grade | Action                |         |
| <b>2</b> | TS-Stud979097   | TS-Stud979097 | 3918395510       | 10/31/2012    | 03    | Download Report       |         |
|          |                 |               |                  |               | lion  | sperpage: 10 ♥ 1-1of1 | < < > > |
| Downloa  | ad All Selected |               |                  | /             |       |                       |         |
|          |                 | $\sim$        |                  |               |       |                       |         |

5. If you clicked View All Students in Student Group or View All Students in Session, from the student list at the bottom of the screen, you can click Download Report for each student to download their report, or you can select multiple students from the list, then click Download All Selected to download reports for all selected students. The reports displays on a new browser tab.

Data Recognition Corporation (DRC) 13490 Bass Lake Road Maple Grove, MN 55311

Customer Service: 1-800-451-7849 Email: PACustomerService@datarecognitioncorp.com Pennsylvania Portal Website: https://pa.drcedirect.com Revision Date: July 6, 2022